# CERのSNMPv3の設定とトラブルシューティン グ

## 内容

概要前提条件要件使用するコンポーネント背景説明設定CERの設定Communications Managerの設定スイッチの設定確認トラブルシュートSNMPウォークバージョン3パケット キャプチャCERでのログの有効化関連情報

## 概要

このドキュメントでは、Cisco Emergency Responder(CER)のSimple Network Management Protocol(SNMP)バージョン3(SNMP)の設定とトラブルシューティングの方法について説明します 。

## 前提条件

### 要件

次の項目に関する知識があることが推奨されます。

- Cisco Unified Communications Manager ( CUCM )
- Cisco Emergency Responder
- SNMPプロトコル

### 使用するコンポーネント

このドキュメントの情報は、次のソフトウェアとハードウェアのバージョンに基づいています。

- CUCM : 11.5.1.14900-8
- CER:11.5.4.50000-6
- スイッチ: WS-C3560CX-12PC-S

このドキュメントの情報は、特定のラボ環境にあるデバイスに基づいて作成されました。このド キュメント内で使用されているデバイスはすべて、クリアな設定(デフォルト)から作業を始め ています。対象のネットワークが実稼働中である場合には、どのようなコマンドについても、そ の潜在的な影響について確実に理解しておく必要があります。

### 背景説明

Emergency ResponderはSNMPを使用して、スイッチのポートに関する情報を取得します。情報 が取得され、CER管理者ユーザはポートを緊急応答場所(ERL)に割り当てることができます。こ れにより、Emergency Responderはポートに接続されている電話機を識別し、ERL割り当てを更 新できます。

SNMP V3には、メッセージの整合性、認証、および暗号化をカバーする追加のセキュリティ機能があります。さらに、SNMP V3はMIBツリーの特定のエリアへのユーザアクセスを制御します。

Emergency ResponderはSNMP情報を読み取るだけで、スイッチ設定に変更を書き込むことはで きないため、SNMP読み取りコミュニティストリングを設定するだけで済みます。

CERのスイッチポートごとに追跡する条件がいくつかあります。

- CERは、スイッチインターフェイス、ポート、およびVLAN(CAM専用)、Cisco Discovery Protocol(CDP)情報を取得します。
- CERはCUCMから登録済み電話機を取得します。
- CERはCUCMから送信されたデバイス名を調べ、MACがスイッチポートに属しているかどう かを検索します。MACが見つかった場合、CERは電話機のポートロケーションでデータベー スを更新します。

### 設定

スイッチのSNMPストリングを設定する場合は、Unified Communications Managerサーバの SNMPストリングも設定する必要があります。Emergency Responderは、電話機が登録されてい るすべてのUnified CMサーバのSNMPクエリーを実行して、電話情報を取得できる必要がありま す。

CERは、10.0または10.1で始まるIPを持つデバイスに対して、パターン(10.0.\*.\*、10.1.\*.\*)を使用 できます。使用可能なアドレスをすべて含めるには、サブネット\*.\*.\*を使用できます。

#### **CERの設定**

Cisco Emergency Responderで電話追跡用のSNMPv3を設定するには、次の手順を実行します。

ステップ1:図に示すように、SNMP Master Agent、CER、およびCisco Phone Tracking Engineサービスが開始されていることを確認します。

| ab      | Cisco Emergency Respo               | onder Serviceability               | Navigation Cisco ER Serviceability |
|---------|-------------------------------------|------------------------------------|------------------------------------|
| cis     | For Cisco Unified Communications    | Solutions Logged in as: administra | tor Search Documentation About     |
| Tools 1 | SNMP System Monitor System Logs     | Help *                             |                                    |
| Contr   | ol Center                           |                                    |                                    |
|         |                                     |                                    |                                    |
| Contr   | ol Center Services                  |                                    |                                    |
| Sta     | art Stop Restart Refresh            |                                    |                                    |
|         | Service Name                        |                                    | Status                             |
| 0       | A Cisco DB Replicator               | ▶                                  | Started                            |
| 0       | CER Provider                        | ▶                                  | Started                            |
| 0       | Cisco Audit Log Agent               | •                                  | Started                            |
| 0       | Cisco CDP                           | ▶                                  | Started                            |
| 0       | Cisco CDP Agent                     | ▶                                  | Started                            |
| 0       | Cisco Certificate Expiry Monitor    | ▶                                  | Started                            |
| 0       | Cisco DRF Local                     | ►                                  | Started                            |
| 0       | Cisco DRF Master                    | ►                                  | Started                            |
| 0       | Cisco Emergency Responder           | •                                  | Started                            |
| 0       | Cisco IDS                           | ▶                                  | Started                            |
| 0       | Cisco Phone Tracking Engine         | ▶                                  | Started                            |
| 0       | Cisco Tomcat                        | ▶                                  | Started                            |
| 0       | Host Resources Agent                | ▶                                  | Started                            |
| 0       | MIB2 Agent                          | ▶                                  | Started                            |
| 0       | Platform Administrative Web Service | ▶                                  | Started                            |
| 0       | SNMP Master Agent                   | *                                  | Started                            |
| 0       | System Application Agent            | •                                  | Started                            |
| Sta     | art Stop Restart Refresh            |                                    |                                    |

ステップ2:スイッチおよびCUCMノードに使用するSNMP設定を設定するには、[**CER Admin]>** [Phone tracking] > [SNMPv2/v3]に移動します。図に示すように、SNMPユーザ名、認証、および プライバシー情報を設定できます。

| SNMPv3 Settings           |                    |                |            |                      |                        |        |
|---------------------------|--------------------|----------------|------------|----------------------|------------------------|--------|
| Status                    |                    |                |            |                      |                        |        |
| Please modify information | for the selected S | NMPv3 User     |            |                      |                        |        |
| - Nodify Children De      | taile.             |                |            |                      |                        |        |
| Modify SNMPV3 User De     | etalis             |                |            |                      |                        |        |
| User Information          |                    |                |            |                      |                        |        |
| IP Address/Host Name *    | 10.1.61.10         |                |            |                      |                        |        |
| User Name *               | cersnmpv3          |                |            |                      |                        |        |
| Authentication Inform     | nation             |                |            |                      |                        |        |
| Authentication Requi      | ired *             |                |            |                      |                        |        |
| Password                  |                    | Reenter Pa     | ssword ••• | ••••••               | Protocol  MD5  SHA     |        |
|                           |                    | -              |            |                      |                        |        |
| Privacy Information-      |                    |                |            |                      |                        |        |
| Privacy Required *        |                    | _              |            |                      |                        |        |
| Password ••••••           | •••••              | Reenter Par    | ssword ••• | •••••                | Protocol 🖲 DES 🔿 AES12 | 8      |
| - Other Information       |                    |                |            |                      |                        |        |
| Timeout (in seconds) *    | ho                 |                |            |                      |                        |        |
| Maximum Retry Attempt     | s* 0               |                |            |                      |                        |        |
|                           | - 2                |                |            |                      |                        |        |
| Undate Cancel Ch          | annes              |                |            |                      |                        |        |
| oposte Conter en          | angea              |                |            |                      |                        |        |
|                           |                    |                |            |                      |                        |        |
| SNMPv3 Settings           |                    |                |            |                      |                        |        |
| Add New                   |                    |                |            |                      |                        |        |
| IP Address/Host Name      | User Name          | Authentication | Privacy    | Timeout (in seconds) | Maximum Retry Attempts | Delete |
| 10.1.61.10                | cersnmpv3          | MD5            | DES        | <u>10</u>            | 2                      | Û      |
|                           |                    |                |            |                      |                        |        |

この例では、10.1.61.10がスイッチのIPで、10.1.61.158がCall ManagerのIPです。CERでの SNMPv3の設定を図に示します。

| SNMPv3 Settings      |            |                |         |                      |                        |        |
|----------------------|------------|----------------|---------|----------------------|------------------------|--------|
| Add New              |            |                |         |                      |                        |        |
| IP Address/Host Name | User Name  | Authentication | Privacy | Timeout (in seconds) | Maximum Retry Attempts | Delete |
| 10.1.61.10           | cersnmpv3  | MD5            | DES     | 10                   | 2                      | 1      |
| 10.1.61.158          | cucmsnmpv3 | MDS            | DES     | 10                   | 2                      | 1      |

注:複数のサーバを含めるために、IP Address/Hostnameに\*.\*.\*またはその他のワイルドカ ード/範囲を指定できます。指定しない場合は、特定のIPアドレスを設定できます。

ステップ3:LANスイッチのスイッチIPを設定するには、図に示すように、[CER Admin] > [Phone tracking] > [LAN switch detail] > [Add LAN Switch]に移動します。

| LAN Switch Details                              |                                           |      | Export |
|-------------------------------------------------|-------------------------------------------|------|--------|
| - Status                                        |                                           |      |        |
| Please enter any change for the current LAN Swi | tch                                       |      |        |
| L                                               |                                           |      |        |
| LAN Switch Details                              |                                           |      |        |
| Switch Host Name / IP Address *                 | 10.1.61.10                                |      |        |
| Description                                     | switchlab                                 |      |        |
| Enable CAM based Phone Tracking                 |                                           |      |        |
| Use port description as port location           |                                           |      |        |
| Use SNMPV3 for Discovery                        |                                           |      |        |
|                                                 | Update Cancel Changes Locate Switch-Ports |      |        |
|                                                 |                                           |      |        |
| LAN Switches                                    |                                           |      |        |
| Add LAN Switch                                  |                                           |      |        |
|                                                 | Switch Host Name / IP Address             | Edit | Delete |
| 10.1.61.10                                      |                                           | /    | 1      |
| Add LAN Switch                                  |                                           |      |        |

#### Communications Managerの設定

CUCMには、SNMPマスターエージェントとCisco CallManager SNMPサービスの2つのレベルの SNMP接続があります。CallManagerサービスがアクティブになっているすべてのノードで両方の サービスを有効にする必要があります。Cisco Unified Communications Managerサーバを設定す るには、次の手順を実行します。

ステップ1:Cisco CallManager SNMPサービスのステータスを確認するには、[**Cisco Unified** Serviceability] > [Tools] > [Feature services]に移動します。サーバを選択し、図に示すように Cisco CallManager SNMP Serviceのステータスがアクティブになっていることを確認します。

| Perform | Performance and Monitoring Services |         |                  |                         |                  |  |  |  |
|---------|-------------------------------------|---------|------------------|-------------------------|------------------|--|--|--|
|         | Nervice Rate                        | Matuki  | Activation Matex | start time              | tip Time         |  |  |  |
| 0       | Osco-Serviceability Reporter        | Sharbed | Activated        | Men Jul 3 18:11:34 2019 | 11 days 12:12:43 |  |  |  |
| D       | Cisco-Califranapor Cours Service    | Started | Activated        | Man Jul 1 18:11:16 2019 | 11 days 12:12:41 |  |  |  |

ステップ2:SNMPマスターエージェントのステータスを確認するには、[**Cisco Unified** Serviceability] > [Tools] > [Network services]に移動します。サーバを選択し、図に示すように SNMPマスターエージェントサービスが実行されていることを確認します。

| Platfe | Platform Services                   |         |                         |                  |  |  |  |
|--------|-------------------------------------|---------|-------------------------|------------------|--|--|--|
|        | Service Name                        | Status  | Start Time              | Up Time          |  |  |  |
| 0      | Platform Administrative Web Service | Running | Mon Jul 1 10:18:49 2019 | 11 days 12:11:17 |  |  |  |
| 0      | A Gado DB                           | Running | Mon Jul 5 10:10117 2019 | 11 days 12:19:49 |  |  |  |
| 0      | A Cisco DB Replicator               | Running | Mon Jul 1 10:10:18 2819 | 11 days 12:19:48 |  |  |  |
| 0      | stores Master Agent                 | Running | Mon Jul 1 10:10:23 2019 | 11 days 12:19:43 |  |  |  |

ステップ3:CUCMでSNMPv3を設定するには、[**Cisco Unified Serviceability] > [SNMP] > [V3] >** [**User]に移動します**。サーバを選択し、図に示すように[User Name]、[Authentication Information]、および[Privacy Information]を設定します。

| Cisco Unified Servic                       | eability                   | Navigation C             | Navigation Cisco Unified Serviceability |          |  |  |
|--------------------------------------------|----------------------------|--------------------------|-----------------------------------------|----------|--|--|
| CISCO For Cisco Unified Communic           | cations Solutions          |                          | administrator                           | - Abou   |  |  |
| Narm • Trace • Tools • Snmp • Call         | Home - Help -              |                          | administrator                           | 1000     |  |  |
| MP User Configuration                      | Ett.                       |                          |                                         |          |  |  |
| Save III Clear All 🏊 Cance                 | al                         |                          |                                         |          |  |  |
|                                            |                            |                          |                                         |          |  |  |
| Chatag                                     |                            |                          |                                         |          |  |  |
| Cashe - Peads                              |                            |                          |                                         |          |  |  |
| U Status : Ready                           |                            |                          |                                         |          |  |  |
|                                            |                            |                          |                                         |          |  |  |
| erver" 10.1.61.158CUCM Voice/Video         |                            |                          |                                         |          |  |  |
| User Information                           |                            |                          |                                         |          |  |  |
|                                            |                            |                          |                                         |          |  |  |
| User Name* cucmsnmpv3                      |                            |                          |                                         |          |  |  |
| Authentication Information                 |                            |                          |                                         |          |  |  |
| Authentication Required                    |                            |                          |                                         |          |  |  |
| Password •••••                             | Reenter Password           | •••••                    | Protocol  MD5                           | O SHA    |  |  |
| Privacy Information                        |                            |                          |                                         |          |  |  |
| Privacy Required                           |                            |                          |                                         |          |  |  |
| Password ••••••                            | Reenter Password           |                          | Protocol   DES                          | O AES128 |  |  |
| Host IP Addresses Information              |                            |                          |                                         |          |  |  |
| Accept SNMP Packets from any host          | O Accept :                 | SNMP Packets only from t | hese hosts                              |          |  |  |
|                                            | Host I                     | P Address                |                                         | Insert   |  |  |
|                                            | Host I                     | P Addresses              |                                         |          |  |  |
|                                            |                            |                          | ^                                       |          |  |  |
|                                            |                            |                          | V Bernoue                               |          |  |  |
|                                            |                            |                          | Nemove.                                 | )        |  |  |
| Access Privileges                          |                            |                          |                                         |          |  |  |
| Access Privileges* ReadOnly                | ~                          |                          |                                         |          |  |  |
| Notify access privilege is required in ord | ler to configure Notificat | ion Destinations.        |                                         |          |  |  |

### スイッチの設定

スイッチポートで電話機を追跡するには、スイッチのSNMP設定がCERサーバの設定と一致して いる必要があります。スイッチを設定するには、次のコマンドを使用します。

snmp-server group <GroupName> v3 auth read <Name\_of\_View>

snmp-server user <User> <GroupName> v3 auth [sha/md5] <authentication\_password> priv [DES/AES128] <privacy\_password>

#### snmp-server view <Name\_of\_View> isoを含む

例:

Switch(config)#snmp-server group Grouptest v3 auth read Viewtest Switch(config)#snmp-server user cersnmpv3 Grouptest v3 auth md5 ciscol23 priv des ciscol23 Switch(config)#snmp-server view Viewtest iso included

設定を確認するには、show run | s snmpを参照してください。

Switch#show run | s snmp snmp-server group Grouptest v3 auth read Viewtest snmp-server view Viewtest iso included

確認

Cisco CallManagerサービスを実行する各CUCMは、SNMPサービスも実行する必要があります。 すべてが正しく設定されている場合、[Cisco Unified Communications Manager List]ハイパーリン クをクリックするとすべてのCallManagerノードが表示され、電話機はスイッチポートで追跡さ れる必要があります。

ステップ1:CUCMノードリストを確認するには、[CER Admin] > [Phone tracking] > [Cisco Unified Communications Manager]に移動します。図に示すように、ハイパーリンクをクリックします。

| Cisco Unified Communications Manager Clusters                            |                          |                                                                     |  |  |  |  |
|--------------------------------------------------------------------------|--------------------------|---------------------------------------------------------------------|--|--|--|--|
| C Status                                                                 |                          |                                                                     |  |  |  |  |
| Please enter any change for the current Cisco Unified Communications Mar | nager                    |                                                                     |  |  |  |  |
|                                                                          |                          |                                                                     |  |  |  |  |
| Modify Cisco Unified Communications Manager Cluster                      |                          |                                                                     |  |  |  |  |
| Cisco Unified Communications Manager *                                   | 10.1.61.158 <u>Cisco</u> | nified Communications Managers List                                 |  |  |  |  |
| CTI Manager *                                                            | 10.1.61.158              |                                                                     |  |  |  |  |
| CTI Manager User Name *                                                  | CER                      |                                                                     |  |  |  |  |
| CTI Manager Password *                                                   | •••••                    | Cisco Emergency Responder Administration - Mazilla Firefax - D X    |  |  |  |  |
| BackUp CTI Manager 1                                                     | 10.1.61.159              |                                                                     |  |  |  |  |
| BackUp CTI Manager 2                                                     |                          | ① 🚯 https://10.1.61.145/ceradmin/servlet/CERAdminServlet?fo … 🥹 🏠 🚍 |  |  |  |  |
| Telephony Port Begin Address                                             | 500                      | A de Cisco Emergency Responder Administration                       |  |  |  |  |
| Number of Telephony Ports                                                | 2                        | CISCO For Cisco Unified Communications Solutions                    |  |  |  |  |
| Secure Connection Parameters                                             |                          | List of Close Holf of Communications Management                     |  |  |  |  |
| Enable Secure Connection **                                              |                          | List of Lisco Unified Communications Managers                       |  |  |  |  |
| TFTP Server IP Address **                                                |                          | Cisco Unified Communications Manager                                |  |  |  |  |
| TFTP Server Port **                                                      | 69                       | 10.1.61.159                                                         |  |  |  |  |
| Backup TFTP Server IP Address                                            |                          | 10.1.61.158                                                         |  |  |  |  |
| CAPF Server IP Address **                                                |                          | Close                                                               |  |  |  |  |
| CAPF Server Port **                                                      | 3804                     |                                                                     |  |  |  |  |
| Instance ID for Publisher**                                              |                          | ×                                                                   |  |  |  |  |
| Secure Authentication String for Publisher **                            |                          |                                                                     |  |  |  |  |
| Instance ID for Subscriber **                                            |                          |                                                                     |  |  |  |  |
| Secure Authentication String for Subscriber**                            |                          |                                                                     |  |  |  |  |
| AVI Sattings                                                             |                          |                                                                     |  |  |  |  |
| AXL Username                                                             | administrator            |                                                                     |  |  |  |  |
| AXI Password                                                             | administrator            |                                                                     |  |  |  |  |
| AVI Post Number                                                          |                          |                                                                     |  |  |  |  |
| PAR PAR INTERE                                                           | 8443                     | JEST ANL COMETIVITY                                                 |  |  |  |  |
| SNMP Settings                                                            |                          |                                                                     |  |  |  |  |
| Use SNMPV3 for discovery                                                 |                          |                                                                     |  |  |  |  |

ステップ2:電話機がスイッチポートによって追跡されていることを確認するには、[CER Admin] > [ERL Membership] > [Switchport] > [Filter] >に移動し、[Find]をクリックします。トラッキング するスイッチのIPアドレスと電話機は、図に示すようにリストされている必要があります。

| Assign ERL to Selected Switch Ports |  |          | Assign ERL Search ERL |        |          |                 | Edit Vie         |            |
|-------------------------------------|--|----------|-----------------------|--------|----------|-----------------|------------------|------------|
| Switch IP Address                   |  | ERL Name | Switch IP Address     | IfName | Location | Phone Extension | Phone IP Address | Phone Typ  |
| B 10.1.61.10                        |  |          |                       |        |          |                 |                  |            |
|                                     |  |          | 10.1.61.10            | Gi0/1  | View     |                 |                  |            |
|                                     |  |          | 10.1.61.10            | Gi0/2  | View     |                 |                  |            |
|                                     |  |          | 10.1.61.10            | Gi0/3  | View     |                 |                  |            |
|                                     |  |          | 10.1.61.10            | Gi0/4  | View     |                 |                  |            |
|                                     |  |          | 10.1.61.10            | Gi0/S  | View     | 100             | 10.1.61.24       | Cisco 9971 |
| 2                                   |  |          | 10.1.61.10            | Gi0/6  | View     |                 |                  | C          |
|                                     |  |          | 10.1.61.10            | Gi0/7  | View     |                 |                  |            |
|                                     |  |          | 10.1.61.10            | Gi0/8  | View     |                 |                  |            |
|                                     |  | ERL MEX  | 10.1.61.10            | Gi0/9  | View     | 103             | 10.1.61.12       | Cisco 8945 |
|                                     |  |          | 10.1.61.10            | Gi0/10 | View     |                 |                  |            |
|                                     |  | ERL MEX  | 10.1.61.10            | Gi0/11 | View     | 107             | 10.1.61.16       | Cisco 8945 |
|                                     |  |          | 10.1.61.10            | Gi0/12 | View     |                 |                  |            |
|                                     |  |          | 10.1.61.10            | Gi0/13 | View     |                 |                  |            |
|                                     |  |          | 10.1.61.10            | Gi0/14 | View     |                 |                  |            |

## トラブルシュート

#### SNMPウォークバージョン3

CUCMとスイッチの両方がCERに応答することを確認するには、SNMP walk v3コマンドを使用 します。この例に示すように、推奨されるオブジェクト識別子(OID)は1.3.6.1.2.1.1.2.0です。

CERからCUCMへのSNMPウォークバージョン3の例:

admin:utils snmp walk 3 Enter the user name:: cucmsnmpv3 Enter the authentication protocol [SHA]:: MD5 Enter the authentication protocol pass phrase:: \*\*\*\*\*\*\* Enter the privacy protocol [AES128]:: DES Enter the privacy protocol pass phrase:: \*\*\*\*\*\*\* Enter the privacy protocol pass phrase:: \*\*\*\*\*\*\* Enter the ip address of the Server, use 127.0.0.1 for localhost.Note that you need to provide the IP address, not the hostname.:: 10.1.61.158 The Object ID (OID):: 1.3.6.1.2.1.1.2.0 Enter parameter as "file" to log the output to a file. [nofile]:: This command may temporarily impact CPU performance. Continue (y/n)?y SNMPv2-MIB::sysObjectID.0 = OID: SNMPv2-SMI::enterprises.9.1.1348 OCDD からって イッチャークパージョン:200 File.

CERからスイッチへのSNMPウォークバージョン3の例:

admin:utils snmp walk 3 Enter the user name:: cersnmpv3 Enter the authentication protocol [SHA]:: MD5 Enter the authentication protocol pass phrase:: \*\*\*\*\*\* Enter the privacy protocol [AES128]:: DES Enter the privacy protocol pass phrase:: \*\*\*\*\*\* Enter the ip address of the Server, use 127.0.0.1 for localhost.Note that you need to provide the IP address, not the hostname.:: 10.1.61.10 The Object ID (OID):: 1.3.6.1.2.1.1.2.0 Enter parameter as "file" to log the output to a file. [nofile]:: This command may temporarily impact CPU performance. Continue (y/n)?y SNMPv2-MIB::sysObjectID.0 = OID: SNMPv2-SMI::enterprises.9.1.2134 snmpwalk -v3 -u <User> -l authPriv -A <auth\_password> -a [MD5/SHA] -x [DES/AES128] -X <Priv\_password> IP\_Device <OID> 場所: -u:snmp v3ユーザです。 -l:は、認証モード[noAuthNoPriv|authNoPriv|authPriv]です。 -A:は認証パスワードです。 -a:は認証プロトコル[MD5|SHA]です。 -x:はプライバシープロトコル[DES/AES128]です。 -X:は、プライバシープロトコルのパスワードです。

出力の例を次の図に示します。

(roorderparenteringen statetas)# anneralt och os staterares el avenders ok parenteti om 50% om 305128 ok parenteti 11.1.41.05 1.5.4.1.2.1.1.2.0 REFeriorietter avenderstille – tille SMEPT-REIssanterprisen.4.1.1104

「*Error generating a key (Ku) from the supplied privacy pass phrase*」というエラーが表示された 場合は、次の構文を試してください。

snmpwalk -v3 -l authPriv -u <User> -a [MD5/SHA] -A <auth\_password> -x [DES/AES128] -X <Priv\_password> IP\_Device <OID> 返されたOIDが、使用しているバージョンのCERリリースノートでサポートされているデバイス の1つであることを確認します。

https://www.cisco.com/c/en/us/td/docs/voice\_ip\_comm/cer/11\_5\_1/english/release\_notes/guide/CE R\_BK\_C838747F\_00\_cisco-emergency-responder-version-1151.html#CER0\_CN\_SE55891C\_00

CERがスイッチに送信するOIDの一部を次に示します。

- 1.3.6.1.2.1.1.1.0:sysDescr
- 1.3.6.1.2.1.1.2.0 sysObjectID
- 1.3.6.1.2.1.1.5.0 sysName
- 1.3.6.1.2.1.1.3.0:sysUpTime

CERがCUCMに送信するOIDには次のものがあります。

- 1.3.6.1.4.1.9.9.156.1.1.2.1.7 ccmEntry/ ccmInetAddress
- 1.3.6.1.2.1.1.2.0 sysObjectID
- 1.3.6.1.4.1.9.9.156.1.1.2.1.2 ccmName

#### パケット キャプチャ

電話トラッキングの問題を切り分けるためにパケットキャプチャを取得すると非常に便利です。 次に、CERでパケットキャプチャを取得する手順を示します。

ステップ1:CLIでutils network capture eth0 file ExampleName size all count 10000コマンドを使用 してパケットキャプチャを開始します。ここで、ExampleNameはパケットキャプチャの名前です 。

ステップ2:問題を再現します(911コール、SNMPウォーク、電話トラッキングの更新など)。

ステップ3:パケットキャプチャをCtrl+Cで停止します

ステップ4:file list activelog platform/cli/\*コマンドを使用して、パケットキャプチャがCERに保存 されたことを確認します

ステップ5:file get activelog platform/cli/ExampleName.cap(ファイルをエクスポートするには SFTPサーバが必要**です)コマンドを使用**して、パケットキャプチャを取得します。

#### CERでのログの有効化

Emergency Responderサーバのログを有効にするには、[CER Admin] > [System] > [Server Settings]に移動します。すべてのチェックボックスをオンにしても、サーバに対するサービスへ の影響は発生しません。

#### Server Settings For CERServerGroup

| CER_SYSADMIN         |
|----------------------|
| CER_TELEPHONY        |
| CER_AGGREGATOR       |
|                      |
|                      |
| CER_ACCESSPOINT      |
| CER_CREDENTIALPOLICY |
|                      |
| r All                |
| CER_SYSADMIN         |
| CER_TELEPHONY        |
| CER_AGGREGATOR       |
| CER_GROUP            |
| CER_CLUSTER          |
| CER_ACCESSPOINT      |
| CER_CREDENTIALPOLICY |
|                      |

Unders Carliere Consul Channel

スイッチポートに表示されないスイッチ(CER > Admin > ERLメンバーシップ>スイッチポート)を トラブルシューティングするには、次の手順を実行する必要があります。

- 1. [Admin] > [Phone tracking] > [LAN Switch details]で設定を確認します。
- 2. Admin > Phone tracking > SNMP v2 / v3で設定を確認します。
- 3. [Enable CAM based Phone Tracking]チェックボックスを確認します。シスコ以外のスイッ チである場合、またはCDPが無効になっている場合は、[Enable CAM based Phone Tracking]チェックボックスをオンにします。

4. スイッチのSNMP設定を確認します。

5. 電話追跡ログを収集します。

スイッチポートが表示されても電話機が表示されない場合は、次の手順を実行する必要がありま す。

- 1. CERおよびCommunications ManagerでのSNMP設定。
- 2. [Cisco Unified Communications Manager]でIP/ホスト名を確認します。
- 3. 表示されていない電話機が特定のCommunications Managerに属しているかどうかを確認します。
- 4. クラスタ内のすべてのCallManagerノードで両方のSNMPサービス(SNMPマスターエージェント/CallManager SNMPサービス)が開始されていることを確認します。
- 5. SNMPウォークを介してCUCMの到達可能性を確認します。
- 6. 電話追跡ログを収集します。

CER電話追跡ログの例1:

305: Jun 30 12:05:17.385 EDT %CER-CER\_PHONETRACKINGENGINE-7-DEBUG:SnmpSocketReader-47637:SnmpPrivacyParam encryptDESPrivParam Exception thrown while encrypting DES parameters :Cannot find any provider supporting DES/CBC/NoPadding

考えられる理由:SNMPv3プライバシー情報の設定が正しくない。

CER電話追跡ログの例2:

Snmp exception while reading ccmVersion on <IP address CCM Node>

考えられる理由:Cisco CallManager SNMPサービスは、いずれかのCUCMノードで非アクティ ブ化されます。

## 関連情報

https://www.cisco.com/c/en/us/td/docs/voice\_ip\_comm/cer/11\_5\_1/english/administration/guide/CE R\_BK\_R00ED2C0\_00\_cisco-emergency-responder-administration-guide-1151/CER\_BK\_R00ED2C0\_00\_cisco-emergency-responder-administration-guide-1151\_appendix\_01101.html#CER0\_RF\_S51098E7\_00

https://www.cisco.com/c/en/us/td/docs/voice\_ip\_comm/cer/10\_0\_1/english/administration/guide/CE R0\_BK\_CA66317A\_00\_cisco-emergency-responder-administration-10\_0/CER0\_BK\_CA66317A\_00\_cisco-emergency-responder-administration-10\_0\_chapter\_01100.pdf